# HOBSONS)

## Los Angeles Unified School District

Job Aide: Naviance Curriculum

### Overview

The Naviance College and Career Readiness Curriculum is a blended learning solution that helps students develop critical non-cognitive skills and college knowledge. Lessons in the Curriculum cover a broad range of topics designed to guide students as they transition from middle school to high school and plan for life after high school.

## The Student Experience

#### To access the Naviance College and Career Readiness Curriculum as a student:

- 1. Log into Naviance Student.
- Select the "College and Career Readiness Lessons" 2. box, found towards the bottom of the Homepage.

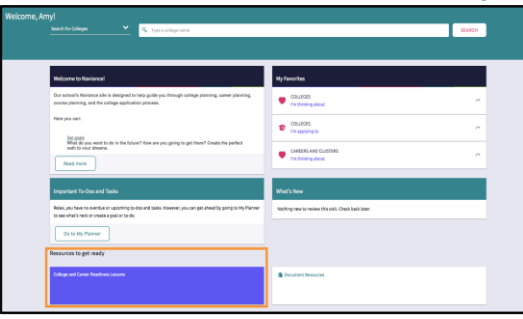

Click the "Get Started" button for the desired lesson. 3. Note: The lesson will encourage the student to complete activities and turn in their work at the end of the lesson.

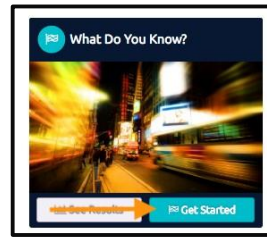

## **The Staff Experience**

#### **To Access Naviance College and Career Readiness Curriculum:**

- Log into Naviance 1.
- Select "Naviance Curriculum" listed under "Quick 2 Links".

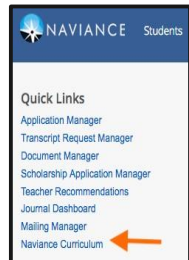

#### Copyright © 2016 Hobsons. All rights reserved worldwide.

#### **To View Lesson Plans:**

1 Select "View All Lesson Plans" listed under Curriculum Options on the left side of the page. No

| te: | Lessons | can | be | filtered | by | grade, | title, | or | theme. |
|-----|---------|-----|----|----------|----|--------|--------|----|--------|
|-----|---------|-----|----|----------|----|--------|--------|----|--------|

| Curriculum Options | Lesson     | i Plans                                                                                                    |            |                         |                                                                  |  |
|--------------------|------------|----------------------------------------------------------------------------------------------------|------------|-------------------------|------------------------------------------------------------------|--|
| T                  | Grade Grad | le 8 1 Tole Type a leaster plan toda Theree All chemes                                                                 | •          | Stor                    | ving 1 - 10 of 17 🔹 🚺 2 - 1                                      |  |
|                    | No. *      | Lesson Plan. 2                                                                                                    | Grade 1    | There 2                 | Duration 2                                                       |  |
|                    | 83         | What Do You Know? (Pre-Assessment)<br>Dijetive Sudens take a pre-assessment before taking the grade 8 resons sequence. | Grade<br>1 | There<br>Assessment     | Danation<br>25-30 minutes piease<br>allow uninterrupted<br>time( |  |
|                    |            | Success, Risk, and Failure<br>Diponie Sudens ven the benefits of syling even with the risk of failure.                 | Grade<br>8 | There<br>Self Discovery | Duration<br>15-20 minutes                                        |  |
|                    | 8.2        | Working Through Stress<br>Dijectie: Studeres Vern to perseven in stressful situations.                                 | Grade<br>8 | There<br>Success Skills | Duration<br>15-20 winutes                                        |  |
|                    |            | Re-Imagining Success<br>Objective Suderes determine what factors mark success in their lives.                          | Grade<br>8 | There<br>Success Skills | Duration<br>15-23 Winutes                                        |  |

Click on the title of the lesson to view or print the 2. lesson plan.

Note: To see the lesson as a student select "Preview this lesson".

| Naviance Curriculum / Lesson Plans / Success, Risk, an | d Falure                                                             |                                                                                                    |
|--------------------------------------------------------|----------------------------------------------------------------------|----------------------------------------------------------------------------------------------------|
| Success, Risk, and Failure                             | Preview this lesson                                                  |                                                                                                    |
| The Basics                                             | Objective                                                            | Start Here                                                                                                    |
| Grade                                                  | Students learn the benefits of trying even with the risk of failure. | Sometimes to achieve success, students need to fall. Risk-<br>taking can be beneficial to allow students to step outside of |
| Theme<br>Self Discovery                                |                                                                      | their comfort zone.                                                                                                    |
| Duration<br>15-20 minutes                              |                                                                      |                                                                                                    |

#### To view students enrolled in each sequence:

- 1. Click on the sequence name (ex: "8<sup>th</sup> grade
- 2. Sequence") to view a list of students assigned to that sequence.

| Harding Company                                                                 |         |                      |
|---------------------------------------------------------------------------------|---------|----------------------|
| Naviance Curriculum                                                             |         |                      |
| Welcome: This is where you can setup and manage hawance Curriculum for your sch | 101.    |                      |
| Show me classes for All Instructors 8 assigned Any Primary Seque                | nce 0   | Showing 1 - 1 of 1 4 |
| Curriculum Groups (1)                                                           |         | Reports              |
| Grade 8 Sequence                                                                |         | Activity             |
| Additional Lasson: None                                                         | Program |                      |

3 Select "Activity" or "Progress" to see additional information.

<u>Note</u>: More information about viewing "Activity" and "Progress" follows below.

#### To view student activity:

- Navigate to "Grade 8 Sequence". 1.
- Select "Activity" to view detailed information, 2.
- 3. Review the number of logins, lessons completed, etc. Note: You can click on the column headers to re-sort student information. To advance to the next

| sequence for all i<br>nal Lessons: add<br>tor(s): Claudia Pow | ith graders<br>el |          |                     |                        |                        |
|---------------------------------------------------------------|-------------------|----------|---------------------|------------------------|------------------------|
| Students                                                      | Activity          | Progress |                     |                        | 1                      |
|                                                               |                   |          |                     |                        | Download CSI           |
|                                                               |                   |          |                     | Showing 61 - 70 of 150 | < 1 _ 5 6 2 8 9 _ 15 > |
|                                                               |                   |          |                     |                        |                        |
| Name *                                                        | Last Login @      | Logins 0 | Lessons Completed Ø | Plans Created #        | Plans Completed @      |
| Jøy, Divis                                                    | NIA               | 0        | 0                   | 0                      | 0                      |
| Jay, Danny                                                    | 05/10/18 9:56 AM  | 2        | 4                   | 2 Vew Plans            | 0                      |
| jay, Edward                                                   | 05/10/18 1:17 PM  | 1        | 1                   | 1 Vew Plans            | 0                      |
| Jay, Emily                                                    | NA                | D        | 0                   | 0                      | 0                      |
| Jay, Eric                                                     | 05/10/18 2:31 PM  | 4        | 1                   | 0                      | 0                      |
| jay, Gregory                                                  | 05/10/18 9:56 AM  | 1        | 1                   | 0                      | 0                      |
| Jay, Heather                                                  | 05/10/18 10:02 AM | 6        |                     | 0                      |                        |
| jay, jack                                                     | NIA               | 0        | ٥                   | 0                      | 0                      |
| jay, jacob                                                    | 05/10/18 9:56 AM  | 1        | 4                   | 1 View Plans           | 0                      |
| lav Janeen                                                    | 05/10/18 9 57 444 |          |                     |                        |                        |

nC Approved by Derrick Chau, Senior Executive Director of P-12 Instruction 4. Click "Download CSV", found in the upper right-hand corner, to obtain the student activity in a spreadsheet format.

#### To view student progress:

- 1. Navigate to "Grade 8 Sequence".
- 2. Select "Progress" to view completed lessons to date.
- 3. Click on a green check mark or student name to see individual student responses.

<u>Note</u>: The "Students" row displays the number of students who have completed each lesson in the sequence.

| it sequence far all 80-go<br>onal Lessons: add<br>clor(s): Claudia Powel | ales  |          |   |   |   |   |   |   |   |         |         |           |    |    |    |       |       |
|--------------------------------------------------------------------------|-------|----------|---|---|---|---|---|---|---|---------|---------|-----------|----|----|----|-------|-------|
| Students                                                                 | Activ | Progress |   | _ |   |   |   |   |   |         |         |           | ŧ. |    |    |       |       |
|                                                                          |       |          |   |   |   |   |   |   |   |         |         |           |    |    | Å  | ownio | ed CS |
|                                                                          |       |          |   |   |   |   |   |   |   | 574     | wing 61 | 70-of 150 |    |    |    | •••   | 15 )  |
| Assigned Departs                                                         | Pre   |          | 2 |   | 4 |   | 6 | 2 |   | ,       | 10      |           | 12 | 13 | 54 | 15    | Post  |
| Stadents (tid)                                                           | 1     | 1        | 2 |   | 1 |   | ٥ | ۰ | 1 | 2       | ٥       | 2         | 1  | 1  |    | 1     | ۰     |
| jay, Chris                                                               | 0     | 0        | 0 | 0 | 0 | 0 | 0 | 0 | 0 | 0       | 0       | 0         | 0  | 0  | 0  | 0     | 0     |
| ins.Sector                                                               | 0     | 0        | 0 | 0 | 0 | 0 | 0 | 0 | 0 | 0       | 0       | 0         | 0  | 0  | 0  | *     | 0     |
| ire-Schentd                                                              | 0     | *        | 0 | 0 | 0 | 0 | 0 | 0 | 0 | 0       | 0       | 0         | 0  | 0  | 0  | 0     | 0     |
| jay, Emily                                                               | 0     | 0        | 0 | 0 | 0 | 0 | 0 | 0 | 0 | 0       | 0       | 0         | 0  | 0  | 0  | 0     | 0     |
| 104.815                                                                  | 0     | 0        | 0 | 0 | 0 | 0 | 0 | 0 | 0 | $\odot$ | 0       | 0         | 0  | 0  | 0  | 0     | 0     |
| lay.Simpley                                                              | 0     | 0        | 0 | * | 0 | 0 | 0 | 0 | 0 | 0       | 0       | 0         | 0  | 0  | 0  | 0     | 0     |
| lay.Heather                                                              | 0     | 0        | 0 | * | 0 | 0 | 0 | 0 | 0 | 0       | 0       | 0         | 0  | 0  | 0  | 0     | 0     |
| jay, jack                                                                | 0     | 0        | 0 | 0 | 0 | 0 | 0 | 0 | 0 | 0       | 0       | 0         | 0  | 0  | 0  | 0     | 0     |
| law-lacob                                                                | 0     | 0        | * | 0 | 0 | 0 | 0 | 0 | 0 | 0       | 0       | 0         | 0  | 0  | 0  | 0     | 0     |
| lay.lanan                                                                | 0     | 0        | 0 | 0 | 0 | 0 | 0 | 0 | 0 | 0       | 0       | 0         |    | ~  | 0  | 0     | 0     |

4. Click "Download CSV", found in the upper right-hand corner, to obtain the student activity in a spreadsheet format.